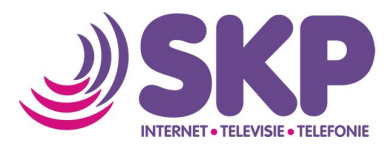

## Instellen email – Outlook 2016 (Office365)

Wanneer u gebruik wilt maken van email van SKP op uw PC of laptop met Outlook 2016, dan kunt u onderstaande handleiding volgen om email in te stellen.

| Bestand Start Verzenden/ontvang                                                             | en Map Beeld Q Geef aan wat u wilt doen<br>Verwijderen<br>Beantwoorden Allen Doorsturen Meer -<br>beantwoorden<br>Reageren | Zorg eerst dat u uw SKP mailadres en wachtwoord heeft aangemaakt in MijnSKP. |
|---------------------------------------------------------------------------------------------|----------------------------------------------------------------------------------------------------|------------------------------------------------------------------------------|
| Favorieten     Fostvak IN - Persoonlijke mappen     Verzonden items     persoonlijke mappen | Zoeken in Huidig postvak                                                                                                   | • Klik linksboven op <b>Bestand</b>                                          |
| Contraction Account                                                                         | Intgegevens                                                                                                    | Klik on Account toevoegen                                                    |

| Info                     | Accountgegevens                                                                                                    | Klik on Account toevoegen   |  |
|--------------------------|----------------------------------------------------------------------------------------------------|-----------------------------|--|
| Openen                   | Geen account beschikbaar. Yoeg een e-mailaccount toe om extra functies toe te voegen.                                               | • Kink op Account toevoegen |  |
| Opsiaan als              | Account toevoegen                                                                                                    |                             |  |
| Bijlagen<br>opslaan      | Accountinstellingen<br>Instellingen voor dit account wijzigen of meer verbindingen instellen.                                       |                             |  |
| Afdrukken                | •                                                                                                    |                             |  |
| Office-account<br>Opties | Opschoonprogramma's Postvak opruimen<br>De grootte van uw postvak beheren door Verwijderde items leeg te<br>maken en te archiveren. |                             |  |
| Afsluiten                |                                                                                                    |                             |  |

| Automatische accountconfigura<br>Hendmatige instelling von een ac | tile<br>count of verbinding met andere servertypen.               | Op het nieuwe scherm vult u de volgende gegevens in:           |
|-------------------------------------------------------------------|-------------------------------------------------------------------|----------------------------------------------------------------|
| Dwineam:<br>E-meiladres:                                          | Voarbeeld: Ellen Adamo<br>Voarbeeld: ellen@coetoso.com            | Klik op de optie Handmatige instelling of<br>extra servertypen |
| Wachtwoord:<br>Typ het wechtwoord opnieuw:                        | Typ het watchbroard dat u van uw internetprovider hebt onbiangen. | Klik op <b>volgende</b>                                        |
| Handmatige instelling of extra se                                 | eventypen      « Varige Volgende » Ansuleren.                     |                                                                |

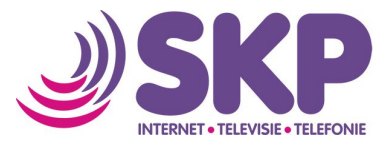

| Account toevoegen Service kiszen Service kiszen Ootook.com of Exchange Activefync compatibles service Verbinding maken wit een service zasis Outlock.com on toegang te krigen tot e-mail, agenda'r, contactpersonen en taken Verbinding Itizken met een POP- of IBAP-e-mailaccount                                                                                                    | <ul> <li>Selecteer POP of IMAP</li> <li>Klik op volgende</li> </ul>                                                                                                    |
|----------------------------------------------------------------------------------------------------|----------------------------------------------------------------------------------------------------|
| Account toerologen       Image: Constraint of Bingen         Voer die einsterverinstellingen in voor uw account.       Image: Constraint of Bingen         Naam:       Cebruikersmaam         Raam:       Cebruikersmaam         Breering on uubgande enail (MIP)       Opp         Server voor linkomende enail:       Opp         Server voor uubgande enail (MIP)       Omp.skpnet.nl         Server voor uubgande enail (MIP)       Server voor uubgande enail (MIP)         Wachtwoord:       Wachtwoord         Wachtwoord:       Wachtwoord         Wachtwoord       Wachtwoord         Berelingd-wachtwoordereintate (DPA) is verplicht       Meer note biljver: Alles         Meer of voor uubgande enail (SMIP)       Meer of voor uubgande enail (SMIP)         Wachtwoord       Wachtwoord         Wachtwoord       Wachtwoord         Wachtwoord       Wachtwoord         Wachtwoord       Meer instellingen auf         Meer instellingen       Meer instellingen         Meer instellingen       Meer instellingen | <ul> <li>Gebruikersgegevens: vul naam en e-<br/>mailadres in</li> <li>Server voor inkomende e-mail (POP):<br/>pop.skpnet.nl</li> <li>Server voor uitgaande e-mail (SMTP):<br/>smtp.skpnet.nl</li> <li>Gebruikersnaam: vul e-mailadres en<br/>daaronder het bijbehorende wachtwoord<br/>in</li> <li>Vink de optie Wachtwoord onthouden aan</li> <li>Klik op Meer Instellingen</li> </ul> |
| Instellingen voor internet-e-mail Algemeen Server voor uitgaande e-mail Geavanceerd E-mailaccount Typ de naam waarmee u naar dit account wilt verwijzen, bijvoorbeeld 'Werk' of 'Microsoft e-mailserver'. gebruiker@skpnet.nl Overige gebruikersgegevens Organisatie: Antwoordadres: OK Annuleren                                                                                                    | <ul> <li>Klik op het tabblad Server voor uitgaande<br/>e-mail</li> </ul>                                                                                                    |

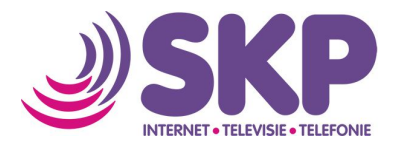

| Instellingen voor internet-e-mail                                                                                                    | <ul> <li>Klik op de optie Voor de server voor<br/>uitgaande e-mail (SMTP) is verificatie<br/>vereist</li> <li>Klik op het tabblad Geavanceerd</li> </ul>                                                                                                    |
|----------------------------------------------------------------------------------------------------|----------------------------------------------------------------------------------------------------|
| Instellingen voor internet-e-mail       X         Algemeen       Server voor uitgaande e-mail       Geavanceerd         Poortnummers van de server       Inkomende e-mail (POP3):       Standaardinstellingen gebruiken         Voor dgze server is een versleutelde verbinding vereist (SSL/TLS)       Uitgaande e-mail (SMTP):       S57         Gebruik het volgende type versleutelde verbinding:       STARTTLS       Ime-outs voor de server         Kort       Lang       1 minuut         Bezorging       Server verwijderen na       14         Van server verwijderen na       14       dagen         Van server verwijderen na verwijderen uit Verwijderde items       OK | <ul> <li>Inkomende e-mail (POP3): wijzig het poortnummer (POP3) naar 995.</li> <li>Vink Voor deze server is een versleutelde verbinding vereist (SSL/TLS) aan</li> <li>Uitgaande e-mail (SMTP): wijzig het poortnummer (SMTP) naar 587 en wijzig het type versleuteling van Geen naar STARTTLS.</li> <li>Klik op OK</li> </ul> |

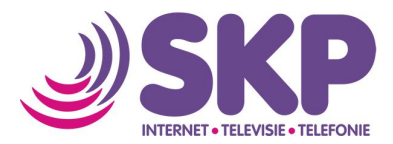

| Account toevoegen                                                       |                     | ×                                                                                          |                         |
|-------------------------------------------------------------------------|---------------------|--------------------------------------------------------------------------------------------|-------------------------|
| POP- en IMAP-accountinstellingen<br>Voer de e-mailserverinstellingen in | i voor uw account.  | 袋                                                                                          | _                       |
| Gebruikersgegevens                                                      |                     | Accountinstellingen testen                                                                 | Klik op <b>Volgende</b> |
| Naam:                                                                   | Gebruikersnaam      | We raden u aan om te controleren of u de juiste gegevens<br>hebt ingewoerd voor uw account |                         |
| E-mailadres:                                                            | gebruiker@skpnet.nl | nebringeroera voor aw account.                                                             |                         |
| Servergegevens                                                          |                     | Accountinstellingen testen                                                                 |                         |
| Type account:                                                           | POP3 V              |                                                                                            |                         |
| Server voor inkomende e-mail:                                           | pop.skpnet.nl       | Accountinstellingen automatisch testen wanneer<br>er op Volgende wordt geklikt             |                         |
| Server voor uitgaande e-mail (SMTP):                                    | smtp.skpnet,nl      | Nieuwe berichten bezorgen aan:                                                             |                         |
| Aanmeldingsgegevens                                                     |                     | Nieuw Outlook-gegevensbestand                                                              |                         |
| Gebruikersnaam:                                                         | gebruiker           | Bestaand Outlook-gegevensbestand                                                           |                         |
| Wachtwoord:                                                             | ******              | Bladeren                                                                                   |                         |
| Wachtwo                                                                 | oord onthouden      |                                                                                            |                         |
| Beveiligd-wachtwoordverificatie (SP                                     | A) is verplicht     | Mars installingue                                                                          |                         |
|                                                                         |                     | weet insteamyer =                                                                          |                         |
|                                                                         |                     |                                                                                            |                         |
|                                                                         |                     | < Vorige Volgende > Annuleren Help                                                         |                         |

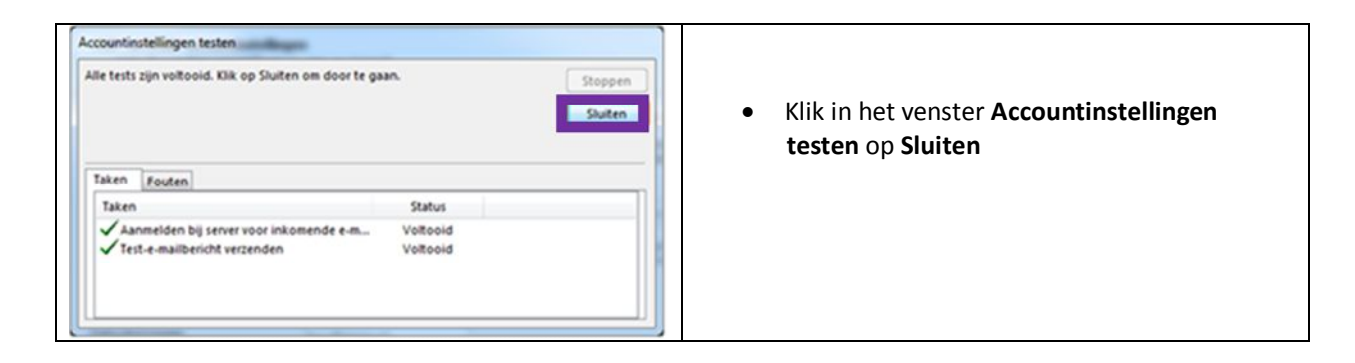

| Account toevoegen<br>U kunt aan de klag.<br>We hebben alle benodigde informalie om uw account in te steller. | Een ander account toevoegen | <ul> <li>Klik op Voltooien. Uw e-mailaccount is ingesteld.</li> </ul> |
|----------------------------------------------------------------------------------------------------|-----------------------------|-----------------------------------------------------------------------|
|                                                                                                    | < Vorige Voitcoien          |                                                                       |